## Installer une caméra pour vos documents à l'aide de votre téléphone intelligent ou de votre tablette

Vous pouvez, lors d'une réunion sur Zoom, partager en simultané votre téléphone intelligent ou votre tablette en raccordant l'appareil secondaire au même réseau wifi que votre ordinateur. Il vous suffit de sélectionner « Partager l'écran » au bas de la barre de menu de la salle de réunion Zoom sur votre ordinateur pour partager le visuel de l'appareil secondaire.

Pour raccorder un téléphone ou une tablette androïde, ou votre iPhone ou iPad, sous l'application Zoom, veuillez consulter les instructions ci-après.

1. Téléchargez l'application Zoom sur votre téléphone ou tablette. C'est gratuit ! Ouvrez une session en utilisant votre adresse courriel et votre mot de passe.

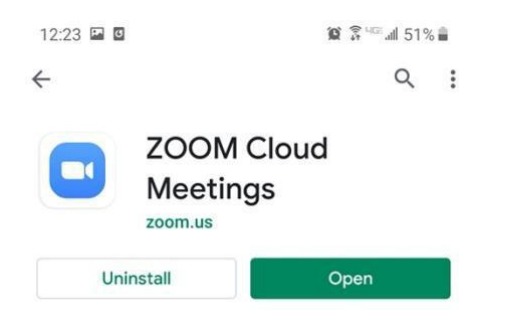

- 2. Saisissez la réunion sur votre ordinateur via le lien de réunion envoyé par votre tuteur ou le numéro d'identification de la réunion.
- Lancez l'application Zoom sur votre téléphone ou votre tablette et sélectionnez la réunion en utilisant son numéro d'identification (le numéro d'identification de la réunion apparaîtra également au haut de la réunion Zoom courante sur votre bureau).

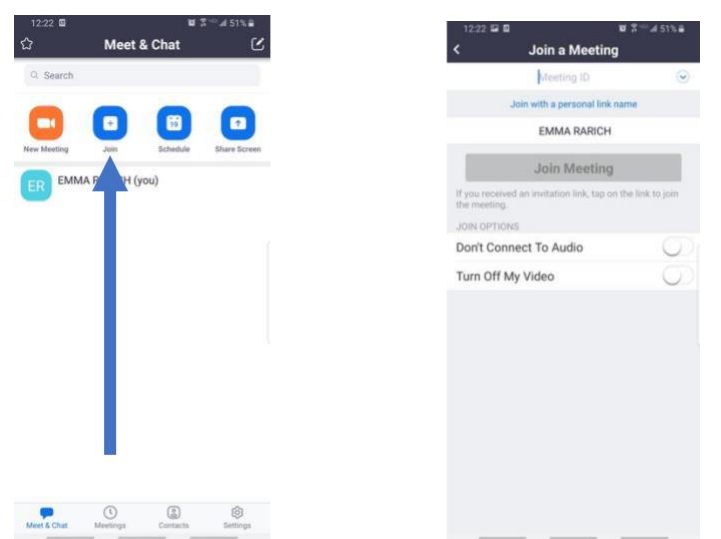

- 4. Fermez le micro et le son sur votre téléphone ou tablette.
- 5. Et maintenant la partie magique ! Il vous faudra :
  - 2 boîtes de conserve.
  - Un ou deux livres OU une autre boîte de conserve.
  - Un stylo ou un crayon.
  - Une feuille de papier ou un carnet.

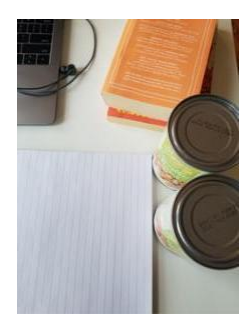

Empilez deux boîtes de conserve et placez le téléphone dessus. Assurez-vous que la caméra pointe vers le bas. Posez une autre boîte de conserve (n'oubliez pas que les boîtes de conserve peuvent être lourdes) ou un ou deux livres sur le téléphone pour le maintenir en place pendant que vous ajustez la caméra. Vous devrez probablement faire quelques ajustements pour placer la caméra correctement.

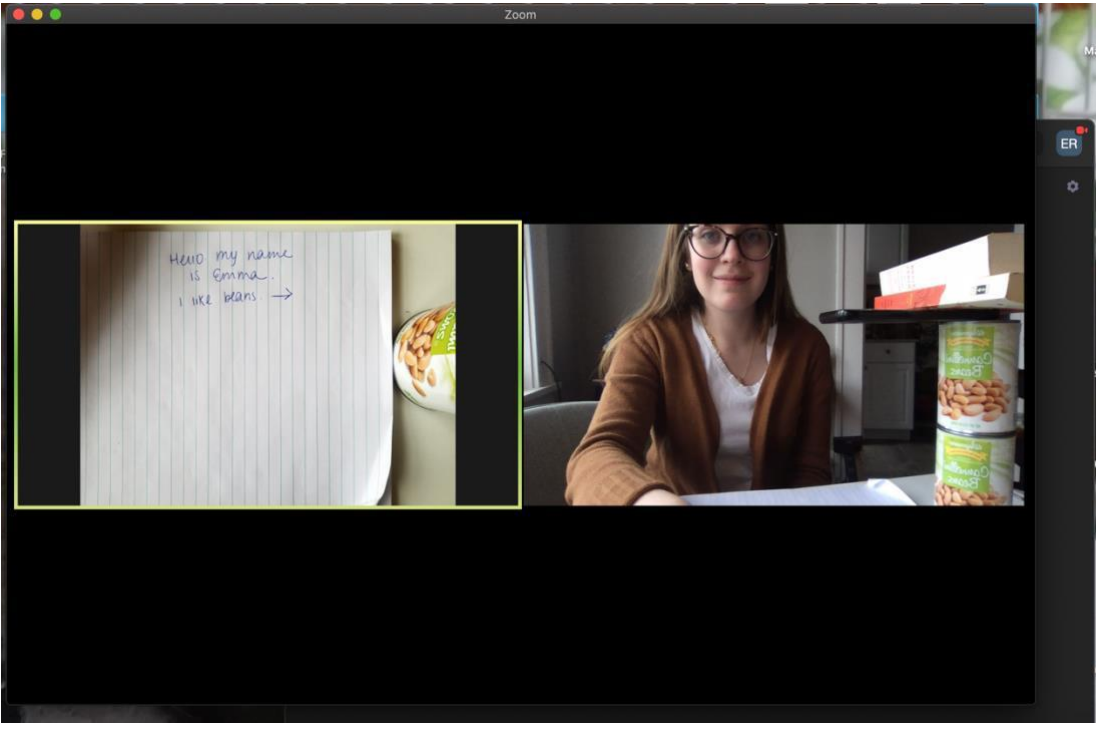

6. Une fois l'appel terminé, assurez-vous d'avoir bel et bien quitté la session sur les deux appareils.